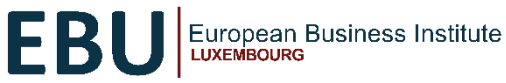

## 1. EBU Awarded Certificate Courses Program:

|       | Amount Without<br>Scholarship | Amount With Scholarship | Scholarship Award Value |
|-------|-------------------------------|-------------------------|-------------------------|
| Euros | €740                          | €35                     | €717.50                 |
| KES   | KES 104,474.64                | KES 4,980               | KES 99,494              |

## 2. UOE Awarded Degree Programs

| Bachelor of Business Administration BBA |                |                         |                         |
|-----------------------------------------|----------------|-------------------------|-------------------------|
|                                         | Amount Without | Amount With Scholarship | Scholarship Award Value |
|                                         | Scholarship    |                         |                         |
| Euros                                   | €11,498        | €500                    | €10,998                 |
| KES                                     | KES 1,724,700  | KES 75,000              | KES 1,649,700           |

# 3. UOE Awarded Masters Programs

#### Master of Science in Data Science and Artificial Intelligence - MSDA Amount Without Amount With Scholarship Scholarship Award Value Scholarship €12,547 Euros €1000 €11,547 KES 1,882,050 KES 150,000 KES 1,732,050 KES

| Master of Business | s Administration MBA |                         |                         |
|--------------------|----------------------|-------------------------|-------------------------|
|                    | Amount Without       | Amount With Scholarship | Scholarship Award Value |
|                    | Scholarship          |                         |                         |
| Euros              | €12,547              | €900                    | €11,647                 |
|                    |                      |                         |                         |
| KES                | KES 1,882,050        | KES 135,000             | KES 1,747,050           |

## NB

The exchange rate from Euros to KES is subject to the time/day of payment.

# **CERTIFICATE ENROLLMENT STEPS**

## 1. EBU Awarded Certificate Program

## STEP 1: COMPLETE YOUR ONLINE PROFILE

Complete your online profile on the online campus. During this process, you will confirm your essential profile information to accept the offer.

-Access the EBU scholarship online campus here https://connect.ebulux.lu/

- Click the 'Join EBU/Log In' button on the homepage. You will need to create a new account.
- Please note that as you create a new account, use a password you can easily remember.
- Select the University on the dropdown list to fill in the field ' Please select the name of your referrer (If discovered by yourself, select EBU)'
- After creating the account, open the link sent to your email for confirmation and click continue.

## STEP 2: COMPLETE THE COMMITMENT FEE PAYMENT

- To enroll in the Summer Term courses, go to the Certificate Enrolment page: <u>https://connect.ebulux.lu/mod/page/view.php?id=48775</u>
- Select the course you would like to enroll in and click 'Enroll Now'. If needed log in with the details you created in step 1.
- Select Payment Type and click proceed.
- Enter the promotion code: **EBUPL23** and click Apply code. Copy and paste the code to make sure it is correct.
- Enter card details to complete the commitment fee payment. Once you complete your application and commitment fee payment, you will be enrolled in your selected course and ready to commence.

## 2. UOE Awarded Degree and Master's Program

Candidates interested in the Degree and Masters Programs should visit https://ebulux.lu/uoe-degreeprograms/